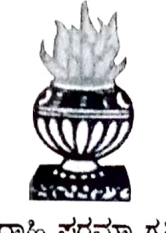

॥ ಶ್ರದ್ದಾಹಿ ಪರಮಾ ಗತಿ: ॥

## THE NATIONAL COLLEGE

Autonomous Jayanagar, Bangalore-560070

## **PROJECT REPORT**

### ON

Mobiles Purchase Shop Using Blockchain Ethereum BY

Koushik Raju S.R

19NCJB460

### Under the guidance of

#### Prof. VARADARAJ.R

Mobile Purchase Shop project report submitted in partial fulfillment of the requirements of

VI Semester BCA, THE NATIONAL COLLEGE JAYANAGAR

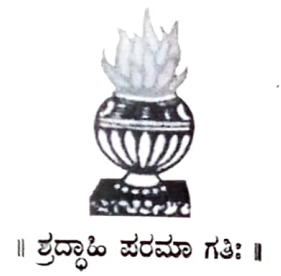

# THE NATIONAL COLLEGE

Autonomous Jayanagar, Bangalore-560070

## CERTIFICATE

This is to certify the project report titled "Mobiles Purchase Shop Using Blockchain Ethereum" is a work done by Koushik Raju S.R (19NCJB460) of THE NATIONAL COLLEGE, Jayanagar, Bengaluru, in partial fulfillment of the requirements of VI Semester BCA during the year 2021-2022.

HEAD OF THE DEF MENT

**PROJECT GUIDE** 

#### Examiners:

**Examination Centre** 

Pepl Of Comp. Science 2VALUED

Exeminer

(1)

(2) Authorlsed Signatory

The National College, Jayanagar Date of Examination:

#### ACKNOWLEDGEMENT

Mobiles Purchase Shop Application is the project of many hands from the team. Our tribute for the successful completion of the project goes to all those who helped through their constant guidance and encouragement. The satisfaction that accompanies success would be incomplete without thanking the person who made it.

We are thankful to our beloved Principal Dr. Y.C KAMALA, who encourages us to come with new and innovative ideas and for providing the environment with all facilities for completing the project.

We are also grateful to our Head of the Department Prof. SHALINI. C Department of computer science for her valuable guidance and constant support during our project development.

We are also grateful to our project guide Prof. VARADARAJ.R, Department of computer science for his valuable guidance and constant support during our project development.

A special thanks to Muthuram Govindarasu CEO and Founder of Indigeneous Tech Private Limited with vast experience in Cloud Computing (AWS) and BlockChain for his valuable guidance and technical support for our project.

We extend our thanks to all our teaching staffs of the department of computer science. Finally, we thank one and all who helped us directly and indirectly for the completion of our project.

## ABSTRACT

The purpose of this project is to design, develop and demonstrate

the usage of Mobiles Purchase shop having the following features:

- a) Display the front-end on the default Browser with available Mobiles for Purchase in the Shop
- b) Purchase a Mobile by clicking on the "Purchase" button
- c) Metamask should be able to calculate the transaction fees for storing the purchase transaction in the Ganache Blockchain
- d) Ganache should record the purchase transaction and it should be verifiable
- e) Once a Mobile purchased should not have the option of purchasing again
- f) Using one Ganache Ethereum Account the Account holder should be able to purchase more than one Mobile
- g) Using different Ganache Ethereum accounts, the account holder should be able to purchase Mobiles and verify the related transactions in Ganache

## Table of Contents

| SENO CONTENT                                                                                                    |
|----------------------------------------------------------------------------------------------------|
| 1) Project Goal (Problem Statement) PAGE NO                                                                                                 |
| 2) Solution Proposed                                                                                                    |
| 3) Input Data and Images                                                                                                    |
| 4) Project Team Members                                                                                                    |
| 5) Referenced Documents:                                                                                                    |
| 6) Project/ Solution (Mobiles Purchase Shop) Design                                                                                         |
| 7) Tools/ Technologies Used                                                                                                    |
| 8) Set-up, Compile and deployment of the Project "Mobiles Purchase Shop"<br>on to Test Ethereum Blockchain "Ganache" using Metamask         |
| 8.1)Setup the Project Folder                                                                                                    |
| i) Copy the given Project folder under "C:\Users\user" directory and confirm, 16                                                            |
| ii) Open the Windows Terminal and change over to the Project Folder, list the directory and confirm the availability of Project Files       |
| iii) Execute the command "npm Install" and verify the availability of<br>"node_modules" directory17                                         |
| 8.2) Compile and deploy the "Pets Purchase Shop" Project                                                                                    |
| i) Compile the contract files and verify the creation of "build" directory                                                                  |
| ii) Start the Ganache Test Blockchain20                                                                                                    |
| iii) Start and unlock the Metamask Wallet. Select "Ganache Network". Import the first account of Ganache Test Blockchain and confirm        |
| iv) Deploy the contracts on to Ganache Test Blockchain and verify                                                                           |
| 9) Start the Dev Server and verify the deployment of the project's frontend on to the default browser of the Windows System                 |
| i) Start the Dev Server (lite-server)                                                                                                    |
| ii) Verify the display of the Project's frontend in the Chrome Browser                                                                      |
| 10) Interactions with the "mobiles Purchase Shop" application using the frontend                                                            |
| 10.1) Purchase a "mobile" using the currently connected Ethereum Account . 33                                                               |
| i) Click on "Purchase" button given under any one of the Pet pictures                                                                       |
| ii) Check on the Metamask account displayed and make sure that your recently imported account is displayed and it is loaded with 100 Ethers |
| iii) Now, click on "Purchase" button given under any one of the Pet pictures 35                                                             |
| iv) Verify the Metamask Wallet display (like Account Info, Estimated Gas Fee,<br>Total Fees) and then click on "Confirm" button             |
| v) Verify that the clicked "Purchase" button is changed to "Purchased". The<br>Ethereum Account info is displayed under Purchaser           |
|                                                                                                    |

| vi) Verify that the Purchaser's Ethereum account info is captured in the "L<br>Purchasers"                                                                                                    | ist of<br>38     |  |
|----------------------------------------------------------------------------------------------------|------------------|--|
| vii) Verify the Ganache TX COUNT, Transaction and New Block Creation                                                                                                    | 38               |  |
| 10.2) Purchase a second "Mobile" with the same Ethereum Account                                                                                                    | 39               |  |
| i) Click on "Purchase" button below any of the mobile pictures which has been purchased so far                                                                                                    | not<br>39        |  |
| ii) Verify the Metamask Wallet display (like Account Info, Estimated Gas Fe<br>Total Fees) and then click on "Confirm" button                                                                                                    | e,<br>40         |  |
| iii) Verify that the "Purchase" button has changed into "Purchased" and th<br>"Purchaser" Account address is getting displayed below the picture of<br>purchased Pet. Also, verify that the Purchaser's Ethereum account info is<br>captured in the "List of Purchasers"     | ie<br>41         |  |
| iv) Verify the Ganache TX COUNT, Transaction and New Block Creation                                                                                                    | 43               |  |
| 10.3) Purchase a "mobile" with the another Ethereum Account                                                                                                    | 45               |  |
| i) Copy the Private key of the Second Ethereum account in Ganache                                                                                                    | 45               |  |
| ii) Select the "Ganache Network" in the Metamask, import an account, past<br>the just copied Private Key and click on "Confirm" button                                                                                                    | e<br>46          |  |
| iii) Connect the imported account to the "Ganache Test Blockchain and verify                                                                                                    | 50               |  |
| iv) Click on "Purchase" button given under any one of the Pet pictures which has not been purchased so far                                                                                                    | ch<br>51         |  |
| vi) Verify that the "Purchase" button has changed into "Purchased" and the<br>current "Purchaser" Account address is getting displayed below the pictur<br>purchased mobile. Also, verify that the Purchaser's Ethereum account info<br>captured in the "List of Purchasers" | e of<br>is<br>53 |  |
| vii) Verify the Ganache TX COUNT, Transaction and New Block Creation                                                                                                    | 54               |  |
| 11) Project Summary                                                                                                    |                  |  |
| 12) Limitations of Project<br>13) Reference                                                                                                    | 56<br>57         |  |